# TOMAS-PS / マイナンバー プログラムセットアップ手順書

1.1.23.10119 \_初回セットアップ版

### マイナンバーの導入手順

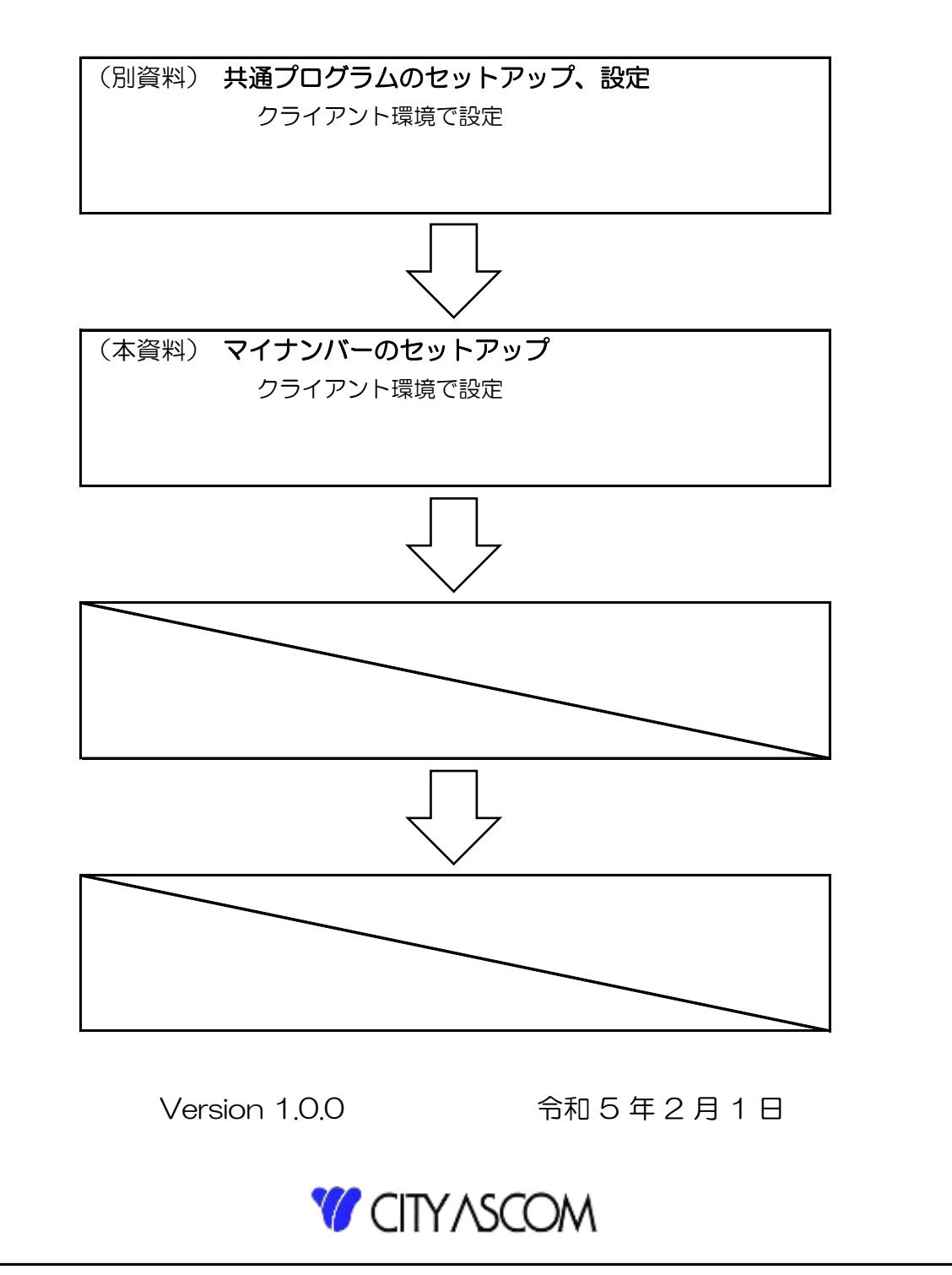

| 目 次 |                    |               |   |
|-----|--------------------|---------------|---|
| 1.  | はじめに               | •••••         | 2 |
| 2.  | マイナンバー環境の構築        | • • • • • • • | 2 |
|     | 2-1. 事前準備          | • • • • • • • | 2 |
|     | 2-2. マイナンバーのインストール | • • • • • • • | 2 |

1. はじめに

本作業は以下の作業後、または条件を踏まえて実施してください。

- EX3給与システムセットアップ作業後であること。
   ⇒ 「導入手順書\_EX3給与\_CL」参照
- ・ 管理者権限(Administrators)を持つOSアカウントで実施すること。
- セキュリティソフトを停止すること。
   ⇒本作業後、必要に応じて除外設定の追加をしてください。

本作業では以下資料、アプリケーション、ツールを使用します。

- 導入手順書 ※本書
- マイナンバーセットアップアプリケーション一式
   ⇒ 記録メディア(DVD or CD、またはUSBメモリ等)かダウンロードで提供
   ⇒ 一式とはフォルダ名「1.1.23.10119 FirstSetup」を指します
- マイナンバーバージョンアップ ※任意
   ⇒ 記録メディア(DVD or CD、またはUSBメモリ等)かダウンロードで提供
   ⇒ セットアップアプリケーションより最新化が必要な場合に使用
- 2. マイナンバー環境の構築
  - 2-1. 事前準備

ローカルディスク内に「CAWORK」フォルダを作成し、 一式「1.1.23.10119\_FirstSetup」をすべてコピーします。 ※作業後、必要に応じて削除すること

2-2. マイナンバーのインストール
以下階層のファイルを実行します。
パス : 1.1.23.10119\_FirstSetup¥MyNumberSetupMedia
ファイル : Setting.exe

画面が表示されたら「OK」を押下します。

TOMASマイナンバーのSETUPを開始しますか? OK キャンセル

設定種類 : クライアント

データベース : ⇒ 接続先サーバーのOracleのバージョンにより対象が変わります。

Oracle19c : TOMASUNI Oracle12cR2以下 : TOMAS

「開始」を押下します。

| TOMAS-PS for The Social Security 1000000000000000000000000000000000000                                                                                       | irity and Tax Number System                                                              | ×        |
|----------------------------------------------------------------------------------------------------|------------------------------------------------------------------------------------------|----------|
| マイナンバーの環境                                                                                                    | 設定                                                                                       | 終了       |
| <ul> <li>設定種類</li> <li>● クライアント</li> <li>● サーバー</li> <li>○ スタンドアロン</li> <li>株式ログ表示</li> </ul>                                                                | データベース<br>TOMAS v                                                                        | EX3給与対応版 |
| TrisAdmin: C.WCITYASCOMWO<br>SqlplusPath: C.WCITYASCOMWO<br>(マイナンバー設定)<br>TOMASMNDI::C.WCITYASCOM<br>TOMASMNCientSetup: C.WCITY<br>TOMASMNSQLFolder: C.WCITY | PPibin<br>DP12cR2Wbin¥sqlplus.exe<br>NTOMASMN<br>YASCOMFTOMASMN¥SQL<br>ASCOMFTOMASMN¥SQL | î        |
| ◎ 設定内容を選択して、開め                                                                                                    | 治赤タンを押してください。                                                                            | v        |
|                                                                                                    |                                                                                          | 開始       |

「OK」を押下します。

| TOMAS-PS for The Social Sec                                                                                                    | urity and Tax Number System                                         | $\sim$   |
|----------------------------------------------------------------------------------------------------|---------------------------------------------------------------------|----------|
| マイナンバーの環境                                                                                                    | 設定                                                                  | 終了       |
| 設定種類<br>④ クライアント<br>〇 サーパー<br>〇 スタンドアロン                                                                                                    | データベース<br>TOMAS ~                                                   | EX3給与対応版 |
| <b>使理び表示</b><br>TrisAdmin:C+CTYASCOMF0D<br>Stabus Path:C+VCTYASCOMF0D<br>マイナンバー設定)<br>TOMASMNDIEntStup:C+CTYA<br>TOMASMNDIEntStup:C+CTYA<br>TOMASMNDIEntStup:C+CTYA | TOMAS-PS MyNumber ×<br>? クライアントの環境設定を実行します。<br>よみしいですか?<br>OK キャンセル | ^        |
| ◎ 設定内容を選択して、開始                                                                                                    | ボタンを押してください。                                                        | ·        |
|                                                                                                    |                                                                     | 開始       |

インストールが自動実行されます。何度かコマンドプロンプトが開いたり閉じたりします。 【TOMASマイナンバー セットアップ ウィザードへようこそ】画面が表示されます。

「次へ」を押下します。

| ji TOMASマイナンバー                                                                                       | - • •                          |
|----------------------------------------------------------------------------------------------------|--------------------------------|
| TOMASマイナンバー セットアップ ウィザードへようこ                                                                         | ٤ 🌄                            |
| インストーラーIま TOMASマイナンバー をインストールするために必要な手J                                                              | 順を示します。                        |
| この製品は、著作権に関する法律および国際条約により保護されてします。<br>または一部支援助で対象したり、無所で視象物を擁有すると、著作権の侵害<br>注意くたさし。<br>キャンセル 〈 戻ろ(B) | この製品の全部<br>となりますのでご<br>次へ(N) > |

### 【インストール フォルダーの選択】画面が表示されます。 [すべてのユーザー(E)] が選択されていることを確認し、「次へ」を押下します。

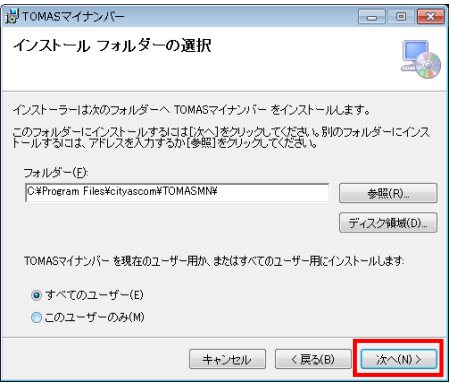

## 【インストールの確認】画面が表示されます。

| 「次へ」を押下します。                    |         |  |
|--------------------------------|---------|--|
| 岁TOMASマイナンバー -                 | •       |  |
| インストールの確認                      | -       |  |
| TOMASマイナンバー をインストールする準備ができました。 |         |  |
| [次へ]をクリックしてインストールを開始してください。    |         |  |
|                                |         |  |
|                                |         |  |
|                                |         |  |
|                                |         |  |
|                                |         |  |
|                                |         |  |
|                                |         |  |
| キャンセル 〈 戻る(B) 、                | ☆へ(N) > |  |

### インストールが始まります。

完了画面が表示されるまで待ちます。

| 剴 TOMASマイナンバー             | - • •     |
|---------------------------|-----------|
| TOMASマイナンバー をインストールしています  |           |
| TOMASマイナンバー をインストールしています。 |           |
| お待ちべださい                   |           |
| <b>キャンセル</b> く戻る(B)       | ) 次へ(N) > |

【インストール完了】画面が表示されます。

#### 「閉じる」を押下します。

| します TOMASマイナンバー                                | - • -    |
|------------------------------------------------|----------|
| インストールが完了しました。                                 | 5        |
| TOMASマイナンバー は正しくインストールされました。                   |          |
| 終了するには、「閉じる」をクリックしてください。                       |          |
|                                                |          |
|                                                |          |
|                                                |          |
|                                                |          |
|                                                |          |
| Windows Update で、NET Framework の重要な更新があるかどうかを確 | 忍してください。 |
|                                                |          |
| キャンセル < 戻る(B)                                  | 開じる(0)   |

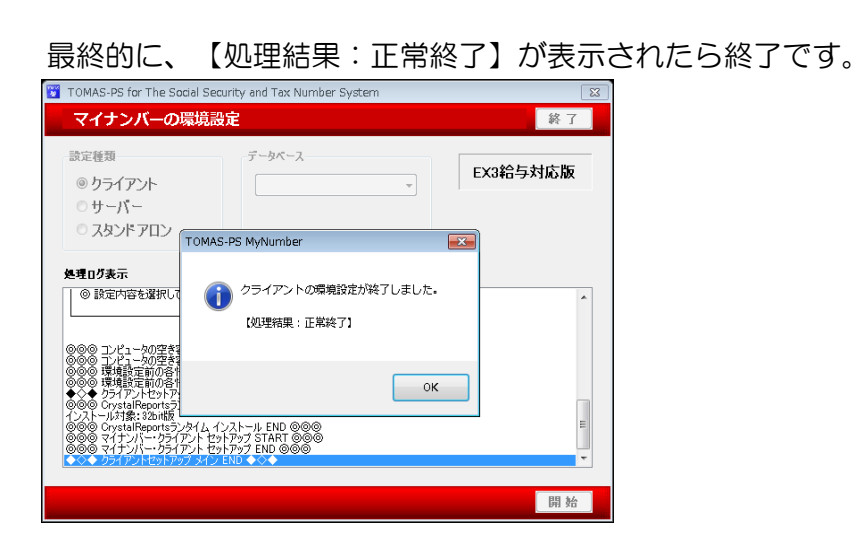

デスクトップにマイナンバーシステムのアイコンが表示されます。

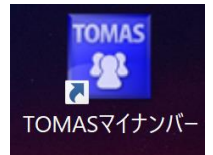